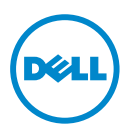

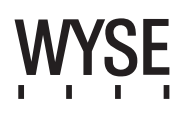

## Dell Wyse 7290 (Z Class Cloud Clients, Model Zx0)

#### **Quick-Start Guide**

Products: Z00D (cloud desktop), Z10D, Z50D, Z50S, Z90D7/E7/7B/7p, Z90D8/8B, Z90DW, Z90S7/7p, Z90SW (thin clients)

See accompanying documents in the shipping carton for License Agreement and Warranty information. To find the latest Quick-Start Guide, go to www.dell.com/wyse/manuals and click on the name of your product.

NOTE: A printed copy of the End User License Agreement is included in the shipping box and provided for your reference only. The license at www.dell.com/wyse/licenses as of the purchase date is the controlling licensing agreement. By copying, using, or installing the software or the product, you agree to be bound by those terms.
 NOTE: If you use Dell Wyse Device Manager server software for managing this product, download the latest version to ensure compatibility at www.dell.com/wyse/downloads.

CAUTION: Improper connection, mounting, or use of this product could result in component failure or undesired interference. Read Safety Guidelines before setting up and operating this product.

# Dell Wyse 7290 (Z 类云客户机,型号 Zx0)

### 快速入门指南

产品: Z00D (云桌面)、Z10D、Z50D、Z50S、Z90D7/E7/7B/7p、Z90D8/8B、Z90DW、Z90S7/7p、Z90SW (瘦客户机) 请参阅包装盒中随附的文档以了解许可协议及保修信息。要获取最新的《快速入门指南》,请访问 www.dell.com/wyse/manuals,然后单击您的产品名称。

**注**:在包装箱中附有最终用户许可证协议的打印副本供您参考。位于 www.dell.com/wyse/licenses 处符合您购买相应产品日期的许可协议是最终生效的许可协议。

- 复制、使用或安装本软件或产品即表示您接受该协议中的条款并受其约束。
- 💋 注:如果您使用 Dell Wyse Device Manager 服务器软件来管理本产品,请下载最新的版本以确保兼容性,下载网址为 www.dell.com/wyse/downloads。

△ 小心: 以不当方式连接、安装或使用本产品可能会导致组件故障或不良干扰。在设置和操作本产品前,请首先阅读 《安全指南》。

# Dell Wyse 7290 (Z Class 雲端用戶端,型號 Zx0)

### 快速啓動指南

產品:Z00D(雲端用戶端)、Z10D、Z50D、Z50S、Z90D7/E7/7B/7p、Z90D8/8B、Z90DW、Z90S7/7p、Z90SW(精簡型用戶端) 授權合約與保固資訊請參閱裝運箱內隨附文件。如需最新版快速啓動指南,請至 www.dell.com/wyse/manuals,然後按一下產品名稱。

註:裝運箱隨付紙本使用者授權合約,且僅供您參考。截至購買日期為止,位於 www.dell.com/wyse/網站的授權為管理授權合約。若複製、使用或安裝軟體或產品, 即表示您同意受那些條款約束。

💋 註:如果使用 Dell Wyse Device Manager 伺服器軟體管理本產品,請下載最新版本,以確認在 www.dell.com/wyse/ 的相容性。

## Dell Wyse 7290(Z クラスクラウドクライアント、モデル Zx0)

### クイックスタートガイド

製品: Z00D (クラウドデスクトップ)、Z10D、Z50D、Z50S、Z90D7/E7/7B/7p、Z90D8/8B、Z90DW、Z90S7/7p、Z90SW(シンクライアント)

- ライセンス契約および保証情報については、配送箱内の付属文書を参照してください。最新のクイックスタートガイドは、www.dell.com/wyse/manuals にアクセスして製品名をクリックしてご覧ください。 メモ:配送箱に同梱のエンドユーザーライセンス契約の印刷版は、参照専用です。購入日現在、www.dell.com/wyse/licenses に掲載されているライセンスが統括的なライセンス契約になります。 ユーザーは、ソフトウェアまたは製品をコピー、使用、もしくはインストールすることにより、これらの条件に拘束されることに同意します。
- ✓ チモ: Dell Wyse Device Manager サーバーソフトウェアを使用してこの製品を管理する場合、互換性を確実にするために、www.dell.com/wyse/downloads から最新のパージョンをダウンロードしてください。

注意:本製品の不適切な接続、取り付け、または使用は、コンボーネントの故障、または不要な障害の原因となる場合があります。本製品をセットアップして稼働させる前に、安全に関するガイドラ インをお読みください。

# Dell Wyse 7290(Z 클래스 클라우드 클라이언트 , 모델 Zx0)

## 빠른 시작 안내서

제품: Z00D(클라우드 데스크탑), Z10D, Z50D, Z50S, Z90D7/E7/7B/7p, Z90D8/8B, Z90DW, Z90S7/7p, Z90SW(씬 클라이언트) 라이센스 계약서 및 보증 정보는 배송 상자에 포함된 설명서를 참조하십시오. 최신 버전의 빠른 시작 안내서를 보려면 www.dell.com/wyse/manuals 로 이동하여 해당 제품의 이 름을 클릭하십시오.

주:최종 사용자 라이센스 계약서의 인쇄본은 배송 상자에 포함되어 있으며 이는 참조용으로만 제공됩니다. 제품 구입 날짜에 www.dell.com/wyse/licenses에 게시된 라이센 스가 실제로 적용되는 라이센싱 계약서입니다. 소프트웨어나 제품을 복사, 사용 또는 설치함과 동시에 귀하는 이러한 계약 조건에 동의하게 됩니다.

주: 이 제품을 관리하기 위해 Dell Wyse Device Manager 서버 소프트웨어를 사용하는 경우에는 호환성을 위해 www.dell.com/wyse/downloads에서 최신 버전을 다운로드 하십시오.

△ 주의: 본 제품을 적절하게 연결, 장착 또는 사용하지 않으면 구성요소 오류 또는 예기치 않은 간섭이 발생할 수 있습니다. 본 제품을 설치하고 작동하기 전에 안전 지침을 읽으십시오.

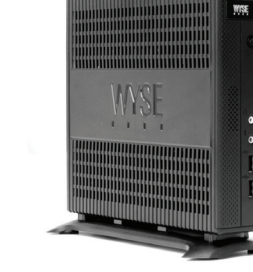

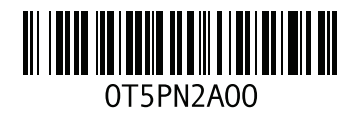

### Z00D, Z10D, Z50D, Z50S, Z90D7/E7/7B/7p, Z90D8/8B, Z90DW, Z90S7/7p, Z90SW

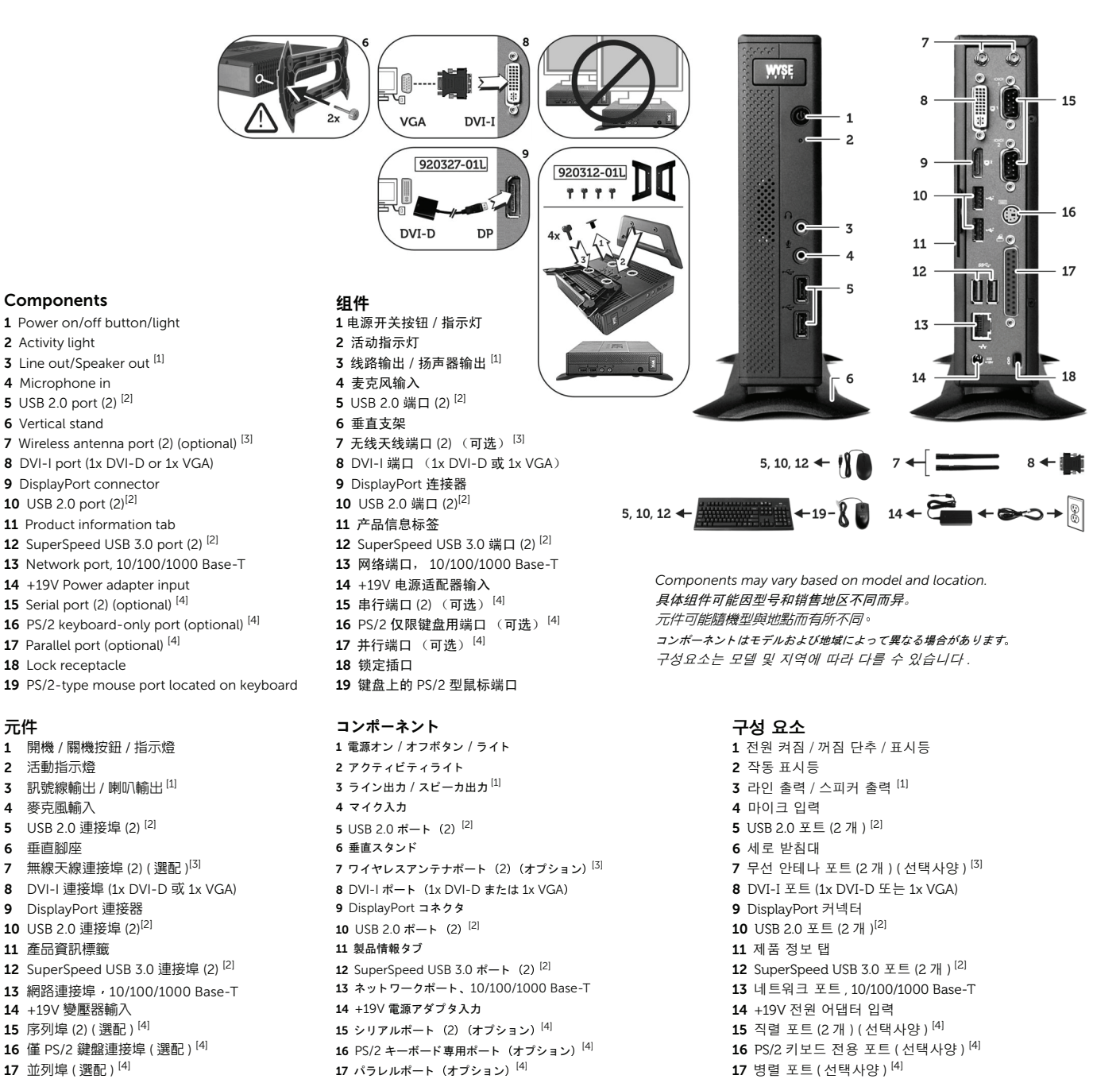

18 잠금 소켓

19 키보드에 있는 PS/2- 유형 마우스 포트

<sup>[1]</sup> Warning: Listening to audio at high volume levels for extended durations can damage your hearing. 警告:长时间收听大音量的声音可能损害您的听力。 警告:長時間以高音量收聽音效,可能使聽力受損。 물급 : 音声を長時間大音量: (제임금 포·재미영과 기타)(오페이) 오페이 寶書 : 音声を長時間大音量: (聞き続けると、聘力を描なうおそれがあります。 경고 : 볼륨을 높게 설정하여 오랜 시간 동안 오디오를 청취하면 청력이 손상될 수 있습니다 .

 

 [2] Not all USB devices are supported; check with Dell or your Dell representative to find out if a particular device is supported on your product. 井非支持所有的 USB 设备: 请与 Dell 或您的 Dell 业务代表联系,核实您的产品是否支持某款特定设备。 並非所有 USB 裝置都支援:請洽 Dell 或 Dell 代表,了解特定裝置是否為您的產品支援。 USB デバイスにはサポートされないものがあります。お使いの製品で特定のデバイスがサポートされているかどうかについては、デルまたはデル担当者にお問い合わせください。 일부 USB 장치는 지원되지 않습니다. 해당 제품에서 특정 정치가 지원되는지 확인하려면 Dell 또는 Dell 담당자에게 문의하십시오.
 <sup>[3]</sup> Wireless option not available in all localities. 无线选项并非在所有地区均可用 

19 キーボード上の PS/2 タイプのマウスポート

18 ロックレセプタクル

-部の地域ではワイヤレスオプションを使用できません

Components

2 Activity light

4 Microphone in 5 USB 2.0 port (2) [2]

6 Vertical stand

9 DisplayPort connector

10 USB 2.0 port (2)<sup>[2]</sup>

18 Lock receptacle

活動指示燈

麥克風輸入

垂直腳座

11 產品資訊標籤

14 +19V 變壓器輸入

17 並列埠(選配)<sup>[4]</sup>

18 鎖座

15 序列埠 (2) ( 選配 )<sup>[4]</sup>

19 PS/2 型滑鼠連接埠,位於鍵盤上

USB 2.0 連接埠 (2) <sup>[2]</sup>

DisplayPort 連接器

10 USB 2.0 連接埠 (2)<sup>[2]</sup>

元件

1 2

3 4

5 6

7

9

일부 지역에서는 무선 옵션을 사용할 수 없습니다

A 「A 「A 「A」」 「 と ロビョ べる ジー & は ロ 「 A」
 (4) The 2x Serial + 1x PS/2 + 1x Parallel ports is a factory-installed option since it requires a different back panel.
 2 个串行和 1 个 PS/2 及 1 个井行端口是出厂安装的选件,因为它需要不同的背板。
 2x 序列 + 1x PS/2 + 1x 並列連接埠為出廠安裝選件,因為其需要不同的背面板。
 2x シリアル + 1x PS/2 + 1x パラレルボートは、背面パネルが異なるため、工場取り付けオブションとなっています。
 2x 직렬 + 1x PS/2 + 1x 병렬 포트는 다른 후면 패널이 필요하므로 공장에서 설치되는 옵션입니다.

## Setting Up Your Cloud Client

Be sure you have read Safety Guidelines before setting up and operating this product. Refer to the figures and proceed as follows:

- 1 Make sure the monitor and the cloud client are turned off and disconnected from AC power. Place the cloud client on a desk, or use a Dell-approved mounting accessory kit.
- 2 Make all desired connections (video display and keyboard with mouse are required). Connection to a 10/100/1000 Base-T Ethernet network is required unless an optional WiFi network adapter is used for wireless connection to a network. Additional connections of peripheral devices may be made to the other ports.
- **3** Connect the power adapter to the cloud client power input before connecting to a 100-240V AC, 50-60 Hz electrical outlet, and then press the power button to apply power. When the initialization sequence is complete, the amber activity light changes to green.

### **Safety Guidelines**

Improper connection, mounting, or use of this product could result in component failure or undesired interference. Read the following guidelines before setting up and operating the device.

### Setup

- Do not connect to AC power until all other connections (including the power adapter) are made. Connecting or disconnecting components or equipment on the back panel when the device is receiving AC power can cause power surges and damage the device.
- Do not force a connector into its socket. If any undue resistance is encountered, ensure that the connector is correctly oriented to the receptacle.
- For wireless usage and requirements, refer to the regulatory notices in the device's documentation.

### Venting and Care

- Mount the device only as shown or in accordance with the instructions provided with Dell-approved mounting accessory kits. Improper orientation could restrict airflow of heat from the device and damage it.
- Allow sufficient space around the device for ventilation; do not place the device in any enclosure that restricts airflow around the device; do not place any objects on the device or block the vent outlets.
   For environmental operating specifications, visit: www.dell.com/wyse/Z00D

### **Power Sources**

- For regulatory compliance use only the power adapter that comes with your device or a Dell-approved equivalent. For proper replacement compare the labels on both device and power adapter to ensure that their voltages match.
- WARNING: Use of any other power adapter may damage your device or the power adapter. The damage caused by an improper power adapter is not covered by warranty.
  - Accidental loss of power can damage device. Avoid connecting it to any power outlet which can be accidentally switched off. Do not hard reset the device by holding down the power button during normal operation.
- When turning off the device, be sure to perform a complete shutdown (via the user interface or a light press on the power button). Do not disconnect the AC power cord, DC power cord, or shut off power at a circuit breaker (including power strips), etc., to turn off the device.

- Surge protectors for electrical devices are recommended in areas of lightning. However, when lightning is occurring, your equipment should be properly shut down and unplugged from AC power until the storm has passed.
- Be very careful to not interrupt power while the device is downloading a software update.

### Battery

The device contains an internal button cell battery replaceable by Dell or one of our Authorized Service Centers. For support, visit: www.dell.com/support

| $\Lambda$ | WARNING: There is a risk of explosion if the battery is  |
|-----------|----------------------------------------------------------|
|           | replaced by an incorrect type. Always dispose of used    |
|           | batteries according to the instructions accompanying the |
|           | battery.                                                 |

WARNING: Perchlorate Materials - Special Handling May Be Required under California Code of Regulations, title 22. (Only required within the USA.)

### Need more information?

**Dell Reference Guides** - User, Administrator, and related documentation is available at: www.dell.com/wyse/manuals

**Dell-Approved Mounting Accessory Kits** - Information about approved mounting accessory kit options is available at: www.dell.com/wyse/accessories

**Dell Service and Support** - Latest software images are available at: www.dell.com/wyse/downloads

**Dell Device Manager** - Information about Dell remote management software is available at: www.dell.com/wyse/WDM

**Dell WSM** - Information about Wyse WSM software is available at: www.dell.com/wyse/WSM

**Dell and the Environment** - Information about Dell compliance with RoHS and with the Waste Electrical and Electronic Equipment (WEEE) is available at: www.dell.com/environment

**Dell and Recycling** - Information about recycling and reuse of Dell products is available at: www.dell.com/recycling

**Dell Warranty** - The standard warranty is three years from the date of purchase.

#### Copyright © 2014 Dell Inc. All rights reserved.

This product is protected by U.S. and international copyright and intellectual property laws. Dell and the Dell logo are trademarks of Dell Inc. in the United States and/or other jurisdictions. All other marks and names mentioned herein may be trademarks of their respective companies.

Dell PN: T5PN2 Rev: A00

### 设置您的云客户机

请务必首先阅读 《安全指南》,然后再设置和操作本产品。请参照图 示并按以下说明进行操作:

- 1 请确保显示器和云客户机处于关闭状态并且与交流电源的连接已 断开。将云客户机置于桌面上,或者使用 Dell 认可的安装附件 工具包。
- 2 完成所有需要的连接 (视频显示器和键盘鼠标是必需的)。除非 使用了可选的 WiFi 网络适配器无线连接到网络,否则需要连接 到 10/100/1000 Base-T 以太网网络。您可以将额外的外围设备 连接到其他端口。
- 将电源适配器连接至云客户机电源输入端,然后再连接至 3 100-240V 交流、50-60 Hz 电源插座,然后按下电源按钮通电。 当初始化序列完成时,琥珀色活动指示灯转变为绿色。

#### 安全指南

以不当方式连接、安装或使用本产品可能会导致零件故障或不良干扰。 请首先阅读以下指南,然后再设置和操作本设备。

#### 设置

- 在所有其他连接 (包括电源适配器)均已妥善连接之前,请勿 接通交流电源。在设备通电的情况下,连接或断开背板上的组件 或设备可能会导致电涌并损坏设备。
- 请勿将任何连接器强行插入其插口。如果遇到了不应有的阻力, 请确保连接器与插口对接的方向正确无误。
- 关于无线使用和相关要求,请参阅设备说明文件中管制条款。

#### 通风与维护

- 请严格按照 Dell 认可的安装附件工具包中随附的说明来安装本 设备。错误的安装方向有可能会妨碍设备散热并导致设备损坏。
- 请在设备四周保留足够的空间以利于通风散热:请勿将设备安放 在设备通风不畅的机柜中;请勿将任何物体放在设备上面或挡住 设备的通风孔。有关环境操作规范的信息,请访问: www.dell.com/wyse/Z00D

#### 电源

- 为了符合相应的规范要求,请仅使用本设备或 Dell 认可的设备 随附的电源适配器。为了确保正确更换电源适配器,请将其上的 标签与设备上的标签进行比较,以确保两者的电压一致。
- ⚠️ 警告:使用任何其他电源适配器可能会损坏您的设备或电源适配 器。因使用错误的电源适配器而导致的损坏不在保修范围之内。
  - 意外断电可能会损坏设备。请避免连接到任何可能会意外断电的 电源插座。在正常运行过程中,请勿按住电源按钮进行硬重置。
  - 在关闭设备时,请务必执行完整的关机操作(通过用户界面或 轻按电源按钮)。请勿通过拔下交流电源线或直流电源电线以及 使用断路器(包括接线板)切断电源等方式关闭设备。
  - 在闪电频发的地区,建议您安装用于电器设备的电涌保护装置。 不仅如此,如果预计到雷电天气,则应将设备正确关机并将其电 源线从交流电源插座中拔出,直至雷电过后再重新连接。
  - 尤其需要注意的是,请切勿在设备正在下载软件更新时关闭 **由**源。

#### 电池

本设备中包含一个内置的纽扣式电池,该电池可通过 Dell 或我们授权 的服务中心进行更换。如需支持,请访问: www.dell.com/support

/!\ 警告:如果更换了错误类型的电池,则有发生爆炸的危险。 在处理旧电池时,请始终遵循该电池所附带的说明。 警告:根据加利福尼亚州联邦法规实施细则第22条,对高氯酸

盐材料可能需要采取特殊处理方式。(仅适用于美国境内)

#### 需要了解更多信息?

《Dell 参考指南》 - 用户、管理员和相关文档可在以下网址获取: www.dell.com/wyse/manuals

Dell 认可的安装附件工具包 - 可从以下网址获取有关认可的安装附件 工具包选件的信息: www.dell.com/wyse/accessories

Dell 服务和支持 - 可从以下网址获取最新软件映像: www.dell.com/wyse/downloads

Dell Device Manager - 可从以下网址获取有关 Dell 远程管理软件的 信息: www.dell.com/wyse/WDM

Dell WSM - 可从以下网址获取有关 Wyse WSM 软件的信息: www.dell.com/wyse/WSM

Dell 与环境 - 可从以下网址获取有关 Dell 符合 RoHS 和废弃电气电子 设备 (WEEE) 法规方面的信息: www.dell.com/environment

Dell 和回收 - 可从以下网址获取有关回收和重复利用 Dell 产品的信息: www.dell.com/recycling

Dell 保修 - 标准保修期限是从购买日起为期三年。

Copyright © 2014 Dell Inc. 版权所有,保留所有权利。

本产品受美国及国际版权和知识产权法的保护。 Dell 和 Dell 徽标是 Dell Inc. 在美国和 / 或其他司法管辖区的商标。本文提及的所有其他商标和产品名称可 能是其各自公司的商标。

Dell PN: T5PN2 修订版: A00

### 設定您的雲端用戶端

務必先閱讀安全指導方針,再安裝與操作本產品。請參考數字,進行 以下程序:

- 1 請確定監視器與雲端用戶端均已關閉,並切斷 AC 電源。請將雲 端用戶端放置於桌面上,或使用 Dell 核准的安裝配件組。
- 2 進行所有所需連接(需要影像顯示器及鍵盤和滑鼠)。除非使用選購的WiFi網路介面卡,以無線方式連線至網路,否則網路必須 連接至10/100/1000 Base-T乙太網路。另外可以將周邊裝置連接至其它連接埠。
- 3 連接至 100-240V AC, 50-60 Hz 電源插座前,請先將電源變壓 器連接至雲端用戶端電源輸入,然後按下電源按鈕通電。等起始 順序完成,琥珀色的活動指示燈會轉緣。

### Safety 安全指導方針

不當連接、安裝或使用本產品,可能導致元件故障或意外干擾。安裝和操作裝置前,請先閱讀下列方針。

### 安裝

- 請先完成其他連接(包括變壓器),再接上交流電源。精簡型用戶端使用交流電時,若在背面板連接或中斷元件或設備,可能會導致電源突波及裝置受損。
- 請勿將連接器強行插入插槽。如果有任何不當阻力,請確定連接 器相對於插座的方向正確無誤。
- 無線使用和需求,請參閱裝置文件内的法規聲明。

### 通風與維護

- 僅限依照所示方式,或是遵照 Dell 核准之安裝配件組隨附指 示安裝裝置。方向錯誤可能會限制裝置散熱氣流,並造成裝置 | 損壞。
- 請在裝置四周留足夠的空間,以利通風;請勿將裝置放在任何封 閉空間,使裝置四周氣流受限;請勿在裝置上放置任何物品, 或是阻擋通風口。
   如需環境作業規格,請造訪: www.dell.com/wyse/Z00D

#### 電源

- 為法規遵循起見,僅限使用裝置隨附變壓器,或是 Dell 核准的 同等變壓器。為妥善更換起見,請比較裝置與變壓器上的標籤, 確保兩者電壓相符。
- 警告:使用任何其他電源變壓器,裝置或電源變壓器可能受損。 不當使用變壓器所致的損害,不在保固範圍内。
  - 意外斷電會損及裝置。避冤將裝置連接至可能不小心關閉的電源 插座。正常操作時,請勿按住電源按鈕將裝置硬重設。
  - 關閉裝置時,務心完全關機(透過使用者介面或輕按電源按鈕)。
     若要關閉裝置,請勿採用拔下交流電源線、直流電源線,或是關 閉斷路器(包括電源板)電源的方式。
  - 建議在有閃電的區域使用電子裝置的突波保護器。然而,發生閃 電時,應妥善關閉設備電源,拔下交流電源,等待暴風雨結束。
  - 裝置正在下載軟體更新時請格外小心,不要干擾電源。

#### 電池

裝置内建鈕扣電池,可由 Dell 或本公司授權服務中心更換。如需支援,請造訪:www.dell.com/support

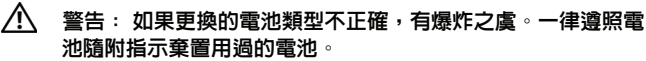

警告: 高氯酸鹽物質 - 根據加州法規條例第 22 條,可能需要 特殊處理方式。(只有在美國需要)

### 需要更多資訊?

**Dell 參考指南** - 使用者、管理員及相關文件可在以下網站取得: www.dell.com/wyse/manuals

**Dell 核準的安裝配件組** - 核準的安裝配件組選件資訊可在以下網站 取得:www.dell.com/wyse/accessories

Dell 服務與支援 - 最新的軟體映像檔可在以下網站取得: www.dell.com/wyse/downloads

**Dell Device Manager**- 有關 Dell 遠程管理軟件的信息,可在以下網站 取得: www.dell.com/wyse/WDM

**Dell WSM** - Wyse WSM 軟體資訊可在以下網站取得: www.dell.com/wyse/WSM

**Dell 與環境** - Dell 符合 RoHS 與廢電機電子設備 (WEEE) 的資訊可在以 下網站取得: www.dell.com/environment

Dell 與回收 - 回收與重複使用 Dell 產品的資訊可在以下網站取得: www.dell.com/recycling

Dell 保固 - 標準保固為自購買日起三年。

版權 © 2014 Dell Inc. 版權所有,翻印必究。

本產品受美國與國際版權與智慧財產法保護。Dell 與 Dell 徽標為 Dell Inc. 在美國及 / 或其他管轄權的商標。所有文中提及的其他商標與名稱可能為其各自公司的商標。

Dell PN : T5PN2 Rev: A00

### クラウドクライアントのセットアップ

本製品をセットアップして稼働させる前に、安全に関するガイドラインを必ず お読みください。図を参照して、次の手順に従ってください。

- 1 モニタとクラウドクライアントの電源が切れており、AC 電源から外されていることを確認してください。クラウドクライアントを机の上に設置するか、デル認証の取り付け用アクセサリキットをお使いください。
- 2 希望する接続のすべてを行ってください(ビデオディスプレイ、および キーボードとマウスは必須)。ネットワークへのワイヤレス接続にオブ ションのWiFiネットワークアダプタを使用している場合を除き、 10/100/1000 Base-T Ethernet ネットワークへの接続は必須です。 周辺機器の追加接続には、他のポートを使用できます。
- 3 100-240V AC、50-60 Hz コンセントへの接続の前に、電源アダプタ をクラウドクライアントの電源入力に接続し、次に電源ボタンを押して 電源を入れます。初期化シーケンスが完了すると、橙色の動作ライトが 緑色に変わります。

#### 安全に関するガイドライン

本製品の不適切な接続、取り付け、または使用は、コンポーネントの故障、または不要な障害の原因となる場合があります。デバイスをセットアップして稼動させる前に、次のガイドラインをお読みください。

#### セットアップ

- AC 電源への接続は、他の接続(電源アダブタを含む)のすべてが完了するまでは行わないでください。デバイスにAC 電力が投入されているときに背面パネルでコンポーネントまたは装置の接続や取り外しを行うと、電力サージが発生し、デバイスが損傷する原因となる場合があります。
- ソケットにコネクタを無理に押し込まないでください。過度の抵抗がある場合は、コネクタが挿入口に対して正しい向きになっていることを確認してください。
- ワイヤレスの使用および要件については、デバイスのマニュアルに記載 されている規制通知を参照してください。

#### 通気と注意事項

- デバイスは示されたとおりに、または Dell 認可の取り付け用アクセサリ キット付属の手順に従って取り付けてください。不適切な設置方向は、 デバイスからの熱気流を妨げ、デバイスを損傷するおそれがあります。
- 通気のため、デバイス周辺には十分なスペースを確保してください。デバイス周辺の通気を妨げるエンクロージャ内にデバイスを設置しないでください。デバイスの上に物を置いたり、排気口をふさがないでください。 動作環境仕様については、以下をご覧ください。 www.dell.com/wyse/Z00D

#### 電源

- 規制遵守のため、お使いのデバイスに同梱の電源アダプタ、またはデル 認可の電源アダプタのみを使用してください。適切な交換を行うには、 デバイスと電源アダプタ両方のラベルを比較して、それらの電圧が一致 していることを確認してください。
- 警告:上記以外の電源アダプタを使用すると、お使いのデバイスまたは電源アダプタが破損する場合があります。不適切な電源アダプタが 原因の破損は、保証対象外です。
  - 不慮の電源切断は、デバイスを損傷する場合があります。電源が誤って 切断される可能性のあるコンセントにアダプタを接続しないでください。通常の動作時には、電源ボタンの長押しによるデバイスのハードリ セットは行わないでください。
  - デバイスの電源を切るときは、完全シャットダウン(ユーザーインタフェースを使用、または電源ボタンを軽く押す)を実行してください。 デバイスの電源を切るために AC 電源ケーブル、DC 電源ケーブルを抜いたり、ブレーカー(ケーブルタップを含む)で電源を切らないでください。
  - ・ 雷が発生する地域では、電気機器用のサージ保護装置の使用を推奨します。ただし、雷が発生したときは、お使いの機器を適切にシャットダウンし、雷雨がおさまるまで AC 電源からコンセントを抜いておくようにしてください。
  - デバイスがソフトウェアアップデートをダウンロードしている間は、 電源が切れないように十分注意してください。

#### バッテリ

デバイスには、デル、またはデル認定のサービスセンターによる交換が可能な 内蔵コインバッテリが装備されています。サポートについては、 www.dell.com/support をご覧ください。

- 警告:バッテリを誤ったタイプのものと交換すると、爆発のリスクが 生じます。使用済みバッテリは、常にバッテリ付属の指示に従って破 棄するようにしてください。
- 警告:過塩素酸塩素材 米国カリフォルニア州規則、第 22 編に準じた特別な取り扱いが必要となる場合があります。(米国内のみで必須)

#### その他の情報

**Dell リファレンスガイド** - ユーザー用、管理者用、および関連マニュアルは こちらをご覧ください:www.dell.com/wyse/manuals

デル認証の取り付け用アクセサリキット - 認証取り付け用アクセサリキットの オプションに関する情報はこちらをご覧ください: www.dell.com/wyse/accessories

**Dell サービスおよびサポート** - 最新のソフトウェアイメージはこちらをご覧 ください:www.dell.com/wyse/downloads

**Dell デバイスマネージャー** - Dell リモート管理ソフトウェアに関する情報は こちらをご覧ください: www.dell.com/wyse/WDM

**Dell WSM** - Wyse WSM ソフトウェアに関する情報はこちらをご覧ください: www.dell.com/wyse/WSM

デルと環境 - RoHS および Waste Electrical and Electronic Equipment (WEEE) に対するデルの準拠についての情報はこちらをご覧ください: www.dell.com/environment

デルとリサイクル - デル製品のリサイクルおよび再利用に関する情報はこちら をご覧ください:www.dell.com/recycling

Dell 保証 - 標準保証は購入日から3年です。

Copyright © 2014 Dell Inc. 無断転載を禁じます。

本製品は、米国および国際的な著作権法および知的財産法によって保護されています。 Dell および Dell ロゴは、米国および / またはその他の管轄区域における商標です。本書 に記載されているその他すべてのマークおよび名称は、それぞれの企業の商標である場合 があります。

## 클라우드 클라이언트 설치

이 제품을 설치하여 작동하기 전에 안전 지침을 읽으시기 바랍니다 . 그림을 참조하여 다음과 같이 수행하십시오 .

- 모니터와 클라우드 클라이언트가 꺼져 있고 AC 전원에서 분리 되어 있는지 확인합니다. 클라우드 클라이언트를 탁자에 올려 놓거나 Dell 에서 승인한 장착 액세서리 키트를 사용합니다.
- 2 필요한 연결을 모두 설정합니다(비디오 디스플레이와 마우스가 연결된 키보드 필요). WiFi 네트워크 어댑터 (옵션)를 사용하여 네트워크에 무선으로 연결하지 않는 경우 10/100/1000 Base-T 이더넷 네트워크에 연결해야 합니다. 주변 장치를 추가로 연결 할 때는 다른 포트를 사용할 수 있습니다.
- 3 100-240V AC, 50-60Hz 전원 콘센트에 연결하기 전에 전원 어댑 터를 클라우드 클라이언트 전원 입력 장치에 연결한 후 전원 단 추를 눌러 전원을 공급합니다. 초기화 작업이 완료되면 주황색 작동 표시등이 녹색으로 바뀝니다.

#### 안전 지침

본 제품을 적절하게 연결, 장착 또는 사용하지 않으면 구성요소 오류 또는 예기치 않은 간섭이 발생할 수 있습니다. 장치를 설치하여 작동 하기 전에 다음과 같은 지침을 읽으십시오.

### 설치

- 다른 모든 연결(전원 어댑터 포함)을 마칠 때까지 AC 전원을 연 결하지 마십시오. 장치에 AC 전원이 연결된 상태로 후면 패널 에서 구성요소 또는 장비를 연결하거나 분리하면 전원이 불안 정해지거나 장치가 손상될 수 있습니다.
- 커넥터를 소켓에 강제로 밀어 넣지 마십시오. 과도한 저항이 느 껴지면 커넥터가 소켓에 올바른 방향으로 삽입되고 있는지 확 인하십시오.
- 무선 사용 및 요구사항에 대해서는 장치의 설명서에 있는 규정 사항을 참조하십시오.

### 통풍 및 관리

- Dell 에서 승인한 장착 액세서리 키트와 함께 제공되는 지침에 따라 장치를 장착하십시오. 방향이 올바르지 않으면 장치의 열 기류가 원활하지 못하여 손상될 수 있습니다.
- 통풍을 위해 장치 주변에 충분한 공간을 확보하십시오. 장치 주 위의 기류를 방해하는 인클로저에 장치를 설치하거나, 장치 위 에 물건을 올려 두거나, 통풍구를 차단하지 마십시오. 환경에 맞는 작동 사양을 보려면 다음 사이트를 방문하십시오. www.dell.com/wyse/Z00D

### 전원

- 규정 준수를 위해 장치(또는 Dell에서 승인한 대체 가능 제품)와 함께 제공된 전원 어댑터만 사용하십시오. 올바른 교체를 위해 장치와 전원 어댑터에 있는 레이블을 비교하여 전압이 일치하 는지 확인하십시오.
- 경고:다른 전원 어댑터를 사용하면 장치 또는 전원 어댑터가 손 상될 수 있습니다. 부적절한 전원 어댑터로 인해 발생한 손상에 는 보증이 적용되지 않습니다.
  - 뜻하지 않게 전원이 꺼지면 장치가 손상될 수 있습니다. 뜻하지 않게 꺼질 위험이 있는 전원 콘센트에는 장치를 연결하지 마십 시오. 정상적으로 작동하는 상태에서 전원 단추를 길게 눌러 장 치를 하드 리셋하지 마십시오.
  - 장치를 끌 때 전원 단추를 가볍게 누르거나 사용자 인터페이스를 통해 시스템을 완전히 종료해야 합니다. 장치를 끄기 위해 AC 전 원 코드 또는 DC 전원 코드를 분리하거나 회로 차단기 (파워 스 트립 포함)에서 전원을 차단하지 마십시오.
  - 낙뢰 발생 지역에서는 전기 장치용 서지 보호기를 사용하는 것 이 좋습니다. 보호기를 갖추어도 낙뢰가 발생할 경우에는 폭풍 이 지나갈 때까지 먼저 장비를 제대로 종료하고 AC 전원에서 플 러그를 뽑으십시오.
  - 장치에서 소프트웨어 업데이트를 다운로드하는 동안 전원이 중단 되지 않도록 주의하십시오.

### 배터리

장치에는 Dell 또는 지정 서비스 센터에서 교체할 수 있는 내장형 둥근 소형 배터리가 포함되어 있습니다 . 지원 정보를 보려면 www.dell.com/support 를 방문하십시오 .

- . 경고 : 잘못된 종류의 배터리로 교체할 경우 폭발의 위험이 있습 니다. 사용한 배터리는 항상 배터리와 함께 동봉된 지침에 따 라 폐기하십시오.
- . 경고 : 과염소산염 물질 캘리포니아 규정집 (California Code of Regulations) 제 22 편에 따라 특별히 취급해야 합니다 ( 미국 만 해당 ).

## 자세한 정보가 필요한 경우

Dell 참조 안내서 - 사용자, 관리자 및 관련 설명서는 다음 사이트에서 볼 수 있습니다 . www.dell.com/wyse/manuals

**Dell 승인 장착 액세서리 키트** - 승인된 장착 액세서리 키트 옵션에 대 한 정보는 다음 사이트에서 볼 수 있습니다. www.dell.com/wyse/accessories

Dell 서비스 및 지원 - 최신 소프트웨어 이미지는 다음 사이트에서 볼 수 있습니다 .

www.dell.com/wyse/downloads

**Dell 장치 관리자** - Dell 원격 관리 소프트웨어에 대한 정보는 다음 사 이트에서 볼 수 있습니다 . www.dell.com/wyse/WDM

**Dell WSM** - Wyse WSM 소프트웨어에 대한 정보는 다음 사이트에서 볼 수 있습니다.

www.dell.com/wyse/WSM

**Dell 및 환경** - RoHS 와 전기 및 전자 장비 폐기 (WEEE) 규정에 대한 Dell 의 준수 관련 정보는 다음 사이트에서 볼 수 있습니다. www.dell.com/environment

**Dell 및 재활용** - Dell 제품의 재활용 및 재사용에 대한 정보는 다음 사 이트에서 볼 수 있습니다. www.dell.com/recycling

Dell 보증 - 표준 보증 기간은 구입일로부터 3 년입니다.

#### Copyright © 2014 Dell Inc. 저작권 본사 소유.

이 제품은 미국 및 국제 저작권과 지적 재산권 법의 보호를 받습니다 . Dell 및 Dell 로고는 미국 및 / 또는 기타 관할지역에서 사용되는 Dell Inc. 의 상표입니다 . 이 문서에 언급된 기타 모든 표시 및 이름은 각 회사의 상표일 수 있습니다 . 2014 년 9 월 Dell PN: T5PN2 Rev: A00